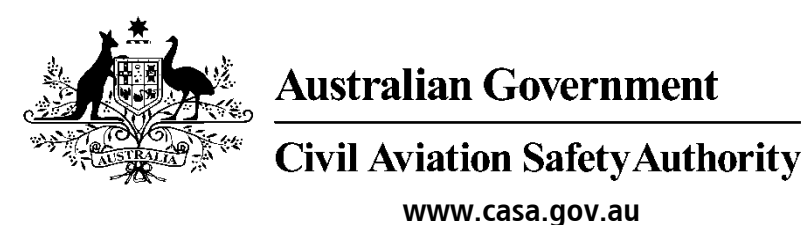

Medical Records System (MRS) Nurse

# **User Manual**

Version 1.0

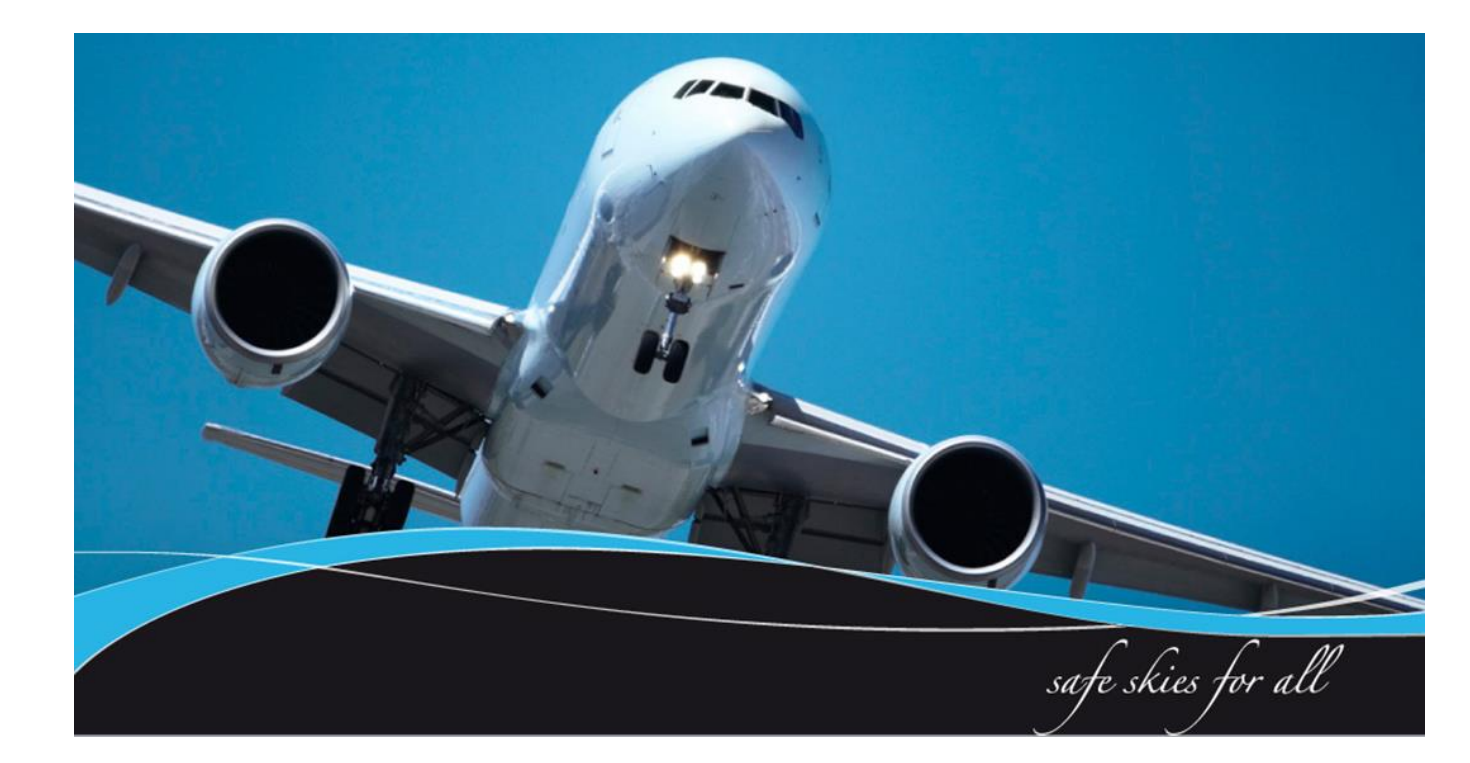

#### **1** Introduction

CASA Medical Records System (MRS) is a way to manage the end to end application and processing of Aviation medicals.

MRS replaces outdated manual processes such as filling in medical forms, document scanning, payment receipt verification and mailing of documents including certificates.

MRS allows class 1, 2 and 3 medical certificate holders to complete an online medical questionnaire, make payment and obtain their printed certificate from the Designated Aviation Medical Examiner (DAME) where CASA's medical standards have been met. The system retains all information entered making it easier at future examinations.

MRS adds value to CASA, Designated Aviation Medical Examiners, support staff and Applicants by providing:

- Visibility and transparency.
- Streamlined end to end management of aviation medical applications.
- Quicker processing DAME can print certificate (conditions apply.)
- Applicants enter full medical history and then only update before their next renewal.
- Secure online medicals, payments and reminder notifications.
- See medical history and previous test results.
- Live status updates which include application processing progression and certificate validation.

Nurses are able to check and update applicants personal contact information and advise the applicant of what tests they need based on their age and estimated date of examination. They can start an examination and complete the measurements fields in order to streamline the consultation for the DAME.

To assist users with the use of MRS, this user manual and a suite of self-help tools have been made available on the casa website.

#### **1.1 Purpose**

CASA recognises every practice is different. As such this user manual is a guide of what tasks a nurse <u>can</u> perform within MRS. Some practices may choose for their nurses and receptionists to not use the system. The purpose of the user manual is to provide nurses with a user guide in using MRS if they are to conduct nurse activities relating to aviation medicals within MRS.

# **Table of Contents**

| 1 Introduction2                 |
|---------------------------------|
| 1.1 Purpose2                    |
| 2.0 Nurse Tasks                 |
| 2.1 High Level Process4         |
| 2.2 Login Screen                |
| 2.3 Home page                   |
| 2.4 Searching for an applicant6 |
| 2.5 Begin Exam7                 |
| 2.6 Examination Updates         |
| 2.7 Clinical Measurements Tab9  |
| 2.8 Required Reports            |
| 2.9 Attachments                 |
| 2.10 Submission                 |

#### 2.0 Nurse Tasks

This section details tasks required in order to complete nurse tasks within MRS. Nurses can do everything a receptionist can but in addition to those tasks nurses can complete some of the clinical measurements and examination questions.

#### 2.1 High Level Process

#### Other sub tasks a nurse can perform

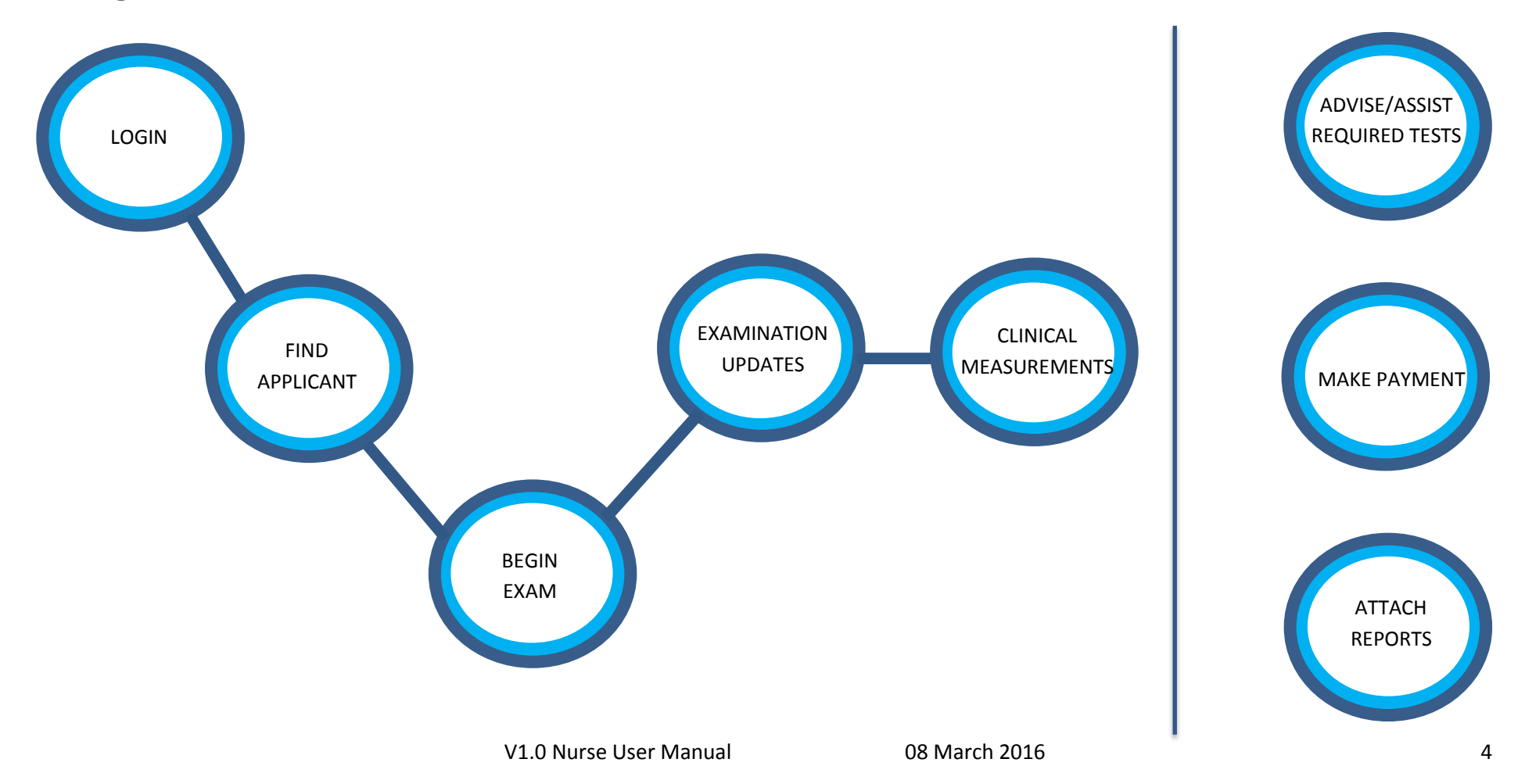

### 2.2 Login Screen

|                                                                                                    | like                                                                                                    |
|----------------------------------------------------------------------------------------------------|----------------------------------------------------------------------------------------------------|
| Medical Records Sy<br>RAIN: Version:1.0.5800.25166 (Build Date                                                                                                    | stem<br>18/11/2015 1:58:42 PM]                                                                                                    |
| Login with your CASA I                                                                                                    | xaminer account                                                                                                    |
| Username:                                                                                                    | Username                                                                                                    |
| Password:                                                                                                    | Password                                                                                                    |
| A user's account will be autom                                                                                                    | Reset Password     Degin                                                                                                    |
| Passwords automatically expire                                                                                                    | after 90 days                                                                                                    |
| · · · · · · · · · · · · · · · · · · ·                                                                                                    |                                                                                                    |
| For support with MRS Online (ii<br>M: +61 434 076 851 Monday-Fr<br>Ph: 131 757 (Local call cost with<br>F: +61 2 6217 1640<br>Email: avmed@casa.gov.au                                                                                        | cluding password resets), contact the MRS Online Administrator using the following contact details:<br>day, 9am-5pm AEST<br>in Australia)                                   |
| For support with MRS Online (ii<br>M: +61 434 076 851 Monday-Fr<br>Ph: 131 757 (Local call cost with<br>F: +61 2 6217 1640<br>Email: avmed@casa.gov.au                                                                                        | cluding password resets), contact the MRS Online Administrator using the following contact details:<br>day, 9am-5pm AEST<br>in Australia)                                   |
| For support with MRS Online (ii<br>M: +61 434 076 851 Monday-Fr<br>Ph: 131 757 (Local call cost with<br>F: +61 2 6217 1640<br>Email: avmed@casa.gov.au<br>hat do I need to do:                                                                | cluding password resets), contact the MRS Online Administrator using the following contact details:<br>day, 9am-5pm AEST<br>in Australia)                                   |
| For support with MRS Online (ii<br>M: +61 434 076 851 Monday-Fr<br>Ph: 131 757 (Local call cost with<br>F: +61 2 6217 1640<br>Email: avmed@casa.gov.au<br>hat do I need to do:<br>1. Log into MRS to<br>2. If you are loggi<br>your ARN and s | raining : <u>https://mrstraining.casa.gov.au/Examiner</u><br>ng in for the first time you will need to reset your password. To do this type<br>elect the reset password tab |

### 2.3 Home page

| What should this look like                             |           |                         |            |                   |               |                      |                  |              |
|--------------------------------------------------------|-----------|-------------------------|------------|-------------------|---------------|----------------------|------------------|--------------|
| TRAIN: Version:1.0.5800.2                              | 25166 [Bu | ild Date:18/11/2015 1:5 | 8:42 PM]   |                   |               | R                    | ole: Examiners R | leceptionist |
| A Home                                                 | ~         | Assessment              | S          |                   |               |                      |                  | T            |
| <ul> <li>Find Applicant</li> <li>My Details</li> </ul> |           | * Start Date            | \$ ARN     | Applicant         | Class         | Status               |                  | Initiated By |
| Suseful Links                                          | ~         | 🛱 Range                 |            |                   |               |                      | ~                | ~            |
| Email AvMed                                            |           | 17/12/2015              | <u> </u>   | MARSH, DENNIS     | Class 1, 2    | CASA Issued Certific | ate              | Applicant    |
| What do I need to do:                                  |           |                         |            |                   |               |                      |                  |              |
| 1. Once                                                | logg      | ed in you ca            | an find ap | oplicants, review | w details, go | to links or ema      | il AvMeo         | J.           |

# 2.4 Searching for an applicant

| What should th                | is look like                                |                     |                  |              |                                             |
|-------------------------------|---------------------------------------------|---------------------|------------------|--------------|---------------------------------------------|
| X Medical Record              | s System                                    |                     |                  |              | HOMER LOGAN<br>Role: Examiners Receptionist |
| Home                          | Assessments                                 |                     |                  |              | Filter On 🕅 📉                               |
| Find Applicant     My Details | Start Date      ARN     Applica             | ant \$ Class        | Status           | Initiated By |                                             |
| � Useful Links ∽              | 🛱 Range                                     |                     |                  | ~            |                                             |
| Email AvMed                   |                                             |                     |                  |              |                                             |
| («)                           |                                             |                     |                  |              |                                             |
| Enter Your Se                 | arch Criteria                               |                     |                  |              |                                             |
|                               |                                             |                     |                  |              |                                             |
| Search by ARN                 | Search by Name & DOB                        |                     |                  |              |                                             |
| Aviation Referen              | ice Number (ARN):                           |                     |                  |              |                                             |
|                               |                                             |                     |                  |              |                                             |
|                               |                                             | × Cancel            | Search           |              |                                             |
|                               |                                             |                     |                  |              |                                             |
| What do I need                | l to do:                                    |                     |                  |              |                                             |
| 1. To find a                  | new applicant select the persons APN and se | he find applicant b | utton            |              |                                             |
| 3. To find so                 | omeone who has recer                        | itly seen your DAN  | 1E or who is alr | eady booke   | d into the DAME                             |
| select the fi                 | ilter button and type in                    | the persons ARN     |                  | ·            |                                             |
|                               |                                             |                     |                  |              |                                             |

# 2.5 Begin Exam

| What should t           | his look like                         |                               |                                             |
|-------------------------|---------------------------------------|-------------------------------|---------------------------------------------|
| ▼ Medical Record        | s System                              |                               | HOMER LOGAN<br>Role: Examiners Receptionist |
| 🗅 Home 🗸 🗸              | Applicant Details Examination Details |                               |                                             |
| 📥 My Details            | Aviation Reference Number (ARN):      |                               |                                             |
| S Useful Links ✓        | Date of Last Examination:             |                               | NO                                          |
| Email AvMed             | Date of Birth:                        | 03/11/1978                    |                                             |
| («)                     | Gender:                               | Male                          |                                             |
|                         |                                       |                               |                                             |
|                         |                                       | ★ Cancel → Next               |                                             |
|                         |                                       |                               |                                             |
| Applicant Details Exami | ation Details                         |                               |                                             |
| Examination Type        |                                       |                               |                                             |
|                         |                                       |                               |                                             |
| Select Certificate Type | Class 1, 2                            |                               |                                             |
|                         | O Class 3                             |                               |                                             |
|                         | O Class 2, 3                          |                               |                                             |
|                         | O Class 1, 2, 3                       |                               |                                             |
|                         | A Back                                | D evam                        |                                             |
|                         |                                       |                               |                                             |
|                         |                                       |                               |                                             |
|                         |                                       |                               |                                             |
| What do I nee           | d to do:                              |                               |                                             |
| 1. Check th             | e applicants details and click r      | next                          |                                             |
|                         | amination type and costificate        | a type then colect hegin evem |                                             |
| 2. Select e             | cammation type and certificate        | e type then select begin exam |                                             |

## 2.6 Examination Updates

| What should this look                                                                 | like             |                                             |                                                              |                                                       |                                                                  |
|---------------------------------------------------------------------------------------|------------------|---------------------------------------------|--------------------------------------------------------------|-------------------------------------------------------|------------------------------------------------------------------|
| Applicant's Name: <b>Mr</b>                                                           |                  | Applican                                    | t's Aviation Referent                                        | ce Number (ARN): Appli<br>tory has not been obtained  | cation Status: Application With Examine                          |
| × General × History                                                                   | × Clinic         | al Measurer                                 | nent 🗙 Examina                                               | ation Required Reports                                | ✓Attachments ✓Submission                                         |
| Application Details     Applicant Details     Saminer Details     Certificate Details | 8 0              | Medical Ex<br>N/A<br>Expected M<br>18/12/20 | amination Date<br>Medical Examination                        | n Date                                                |                                                                  |
|                                                                                       |                  | Class 1, 2                                  |                                                              | - Change                                              |                                                                  |
|                                                                                       |                  | 0                                           | Class 1 - Type of o                                          | pperations intended This question<br>t Pilot          | n is required<br>Flight<br>Engineer/Navigator                    |
|                                                                                       |                  | 0                                           | Class 2 - Type of o                                          | operations intended This question                     | n is required                                                    |
|                                                                                       |                  |                                             |                                                              |                                                       |                                                                  |
|                                                                                       | 0                | Do any o                                    | of the following app                                         | bly? This question is required                        |                                                                  |
|                                                                                       |                  |                                             | rter                                                         | □ Mustering                                           | Aerobatics                                                       |
|                                                                                       |                  | 🗌 Agri                                      | icultural flying                                             | Angel flight or similar                               | Instrument Flight<br>Rules                                       |
|                                                                                       |                  | 🗌 Fori                                      | mation Flying                                                | Visual Flight Rules                                   | Observer                                                         |
|                                                                                       | 0                | Type of A<br>Fixe<br>MTOW                   | Aircraft <i>This quest</i><br>ed-Wing <5700 kg<br>loon Pilot | <i>ion is required</i><br>Fixed Wing 5700kg- 15,000kg | <ul> <li>Fixed Wing &gt;15,000kg</li> <li>Rotary Wing</li> </ul> |
|                                                                                       |                  |                                             |                                                              | ပံ Exit & Complete L                                  | ater 🔶 Next                                                      |
|                                                                                       |                  |                                             |                                                              |                                                       |                                                                  |
| What do I pood to do:                                                                 |                  |                                             |                                                              |                                                       |                                                                  |
| 1. Under the 'Gen                                                                     | eral' t          | ab you c<br>s operat                        | an change the                                                | e certificate type being a                            | applied for by selecting the                                     |
| 3. Select the appro<br>4. Select the next l                                           | priate<br>button | descrip<br>to proc                          | tion i.e. 'mult<br>eed                                       | i-crew'                                               |                                                                  |

**Please note:** History Tab is completed by the Applicant beforehand and the Examination tab is completed by the DAME.

#### 2.7 Clinical Measurements Tab

| What should this look like                                                                                          |                    |                                                                                  |  |  |  |  |  |  |  |
|----------------------------------------------------------------------------------------------------|--------------------|----------------------------------------------------------------------------------|--|--|--|--|--|--|--|
| Applicant's Name: <b>Mr</b> Applicant's Aviation Reference Number (ARN): Ap<br><b>History has not been obtained</b> |                    |                                                                                  |  |  |  |  |  |  |  |
| General                                                                                                    | × History          | × Clinical Measurement × Examination                                             |  |  |  |  |  |  |  |
| X General                                                                                                    | •                  | State the applicants:<br>Height (to nearest cm)                                  |  |  |  |  |  |  |  |
| - Healing                                                                                                    | 0                  | Weight (to nearest kg)                                                           |  |  |  |  |  |  |  |
|                                                                                                    | 0                  | Body Mass Index (BMI)                                                            |  |  |  |  |  |  |  |
|                                                                                                    | 0                  | Pulse Rate (BPM)                                                                 |  |  |  |  |  |  |  |
|                                                                                                    |                    |                                                                                  |  |  |  |  |  |  |  |
|                                                                                                    |                    | Blood Pressure                                                                   |  |  |  |  |  |  |  |
|                                                                                                    | 6                  | Systolic BP in mmHg                                                              |  |  |  |  |  |  |  |
|                                                                                                    | 0                  | Diastolic BP in mmHg                                                             |  |  |  |  |  |  |  |
|                                                                                                    |                    | Please state the applicants fasting serum LIPIDS levels                          |  |  |  |  |  |  |  |
|                                                                                                    | 0                  | Total Cholesterol (mmol/L)                                                       |  |  |  |  |  |  |  |
|                                                                                                    |                    |                                                                                  |  |  |  |  |  |  |  |
|                                                                                                    | •                  | HDL Cholesterol (mmol/L)                                                         |  |  |  |  |  |  |  |
|                                                                                                    | 0                  | Triglycerides (mmol/L)                                                           |  |  |  |  |  |  |  |
|                                                                                                    |                    |                                                                                  |  |  |  |  |  |  |  |
|                                                                                                    |                    |                                                                                  |  |  |  |  |  |  |  |
| what do I ne                                                                                                    | eed to do:         |                                                                                  |  |  |  |  |  |  |  |
| Please note:                                                                                                    | CASA reco          | ognises every practice is different. As such this user manual is a guide of what |  |  |  |  |  |  |  |
| tasks a nurse<br>system.                                                                                            | e <u>can</u> perfo | rm within MRS. Some practices may choose for their nurses to not use the         |  |  |  |  |  |  |  |

1. Should your practice processes allow, complete all questions within the tabs ( General, Vision and Hearing) that will allow you to update them

# 2.8 Required Reports

| What                                     | should this look                                                                                                    | like                                                                              |                                                                                                    |                                                                                       |                                                                                                    |                                                                                                    |
|------------------------------------------|----------------------------------------------------------------------------------------------------|-----------------------------------------------------------------------------------|----------------------------------------------------------------------------------------------------|---------------------------------------------------------------------------------------|----------------------------------------------------------------------------------------------------|----------------------------------------------------------------------------------------------------|
|                                          | Applicant's Name: <b>Mr</b>                                                                                                    |                                                                                   | Applicant's A<br>Note: <b>Th</b>                                                                                                    | Aviation Reference<br>e Medical History                                               | Number (ARN):<br>has not been obtained                                                                     | Application Status: Application                                                                      |
|                                          | 🗙 General 🛛 🗸 Req                                                                                                    | uired Reports                                                                     | ✓ Attachments                                                                                                    | ✓ Submission                                                                          |                                                                                                    | Ар                                                                                                   |
|                                          | ✓ Required Reports                                                                                                    | There a                                                                           | re no outstanding CA                                                                                                    | ASA Audit requirem                                                                    | ents in this Sub-Section.                                                                                  |                                                                                                    |
|                                          |                                                                                                    | Ag     The folk     Reports     Ag     ECG     Opf     LIPI     GLU               | constant of the second second | <b>ents</b><br>based on your <mark>Med</mark><br>Expected Medical E                   | ical Examination Date: <b>18</b><br>xamination Date is entere                                              | <mark>/12/2015. </mark> The calculation for Re<br>ed in the General Tab.                             |
|                                          |                                                                                                    |                                                                                   | Previous                                                                                                    | Ċ                                                                                     | Exit & Complete Later                                                                                      | Next                                                                                                 |
|                                          |                                                                                                    |                                                                                   |                                                                                                    |                                                                                       |                                                                                                    |                                                                                                    |
| What<br>1.<br>2.<br>ap<br>re<br>3.<br>ap | do I need to do:<br>After completin<br>Each practice is<br>oplicant to obtain<br>ports are based<br>If your practice<br>oplicant they will | g the 'Gen<br>managed c<br>n the neces<br>on the age<br>does not as<br>need the f | eral tab' you w<br>differently but<br>sary referrals<br>of the applica<br>ssist applicants<br>following tests                                                                                                    | will be directe<br>if your practi<br>they require<br>nt and the tin<br>s with organis | ed to the required<br>ce processes allow<br>before they see the<br>ming of the medic<br>sing the referrals | reports tab<br>w, you can assist the<br>he DAME. These<br>cal examination date<br>you can advise the |

## 2.9 Attachments

| Applicant's Nar | me: Mr               | Applicant's<br>Note: <b>Th</b>                  | Aviation Reference Numb<br>e Medical History has no | er (ARN) App<br>ot been obtained | lication Status: Application With Examin |
|-----------------|----------------------|-------------------------------------------------|-----------------------------------------------------|----------------------------------|------------------------------------------|
| ✓ General       | ✓ Required Reports   | ✓ Attachments                                   | ✓ Submission                                        |                                  | Applicant Signatu                        |
| ✓ Attachmen     | ts Ph<br>O<br>O<br>O | ease upload the follo<br>Audio<br>ECG<br>LIPIDS | wing reports:                                       |                                  |                                          |
|                 | O<br>Th              | GLUCOSE<br>e following reports h                | ave been uploaded:                                  |                                  |                                          |
|                 | R                    | eport Type                                      |                                                     | File Name                        |                                          |
|                 |                      |                                                 |                                                     |                                  | S Upload                                 |
|                 |                      | ← Previous                                      | 😃 Exit &                                            | Complete Later                   | → Next                                   |
|                 |                      |                                                 |                                                     |                                  |                                          |
|                 |                      |                                                 |                                                     |                                  |                                          |
| at do I need    | l to do:             |                                                 |                                                     |                                  |                                          |
| 1 Coloct +h     | e 'Upload' but       | ton                                             |                                                     |                                  |                                          |

#### 2.10 Submission

| /hat should this look | like                                                               |                                                                                     |
|-----------------------|--------------------------------------------------------------------|-------------------------------------------------------------------------------------|
| Applicant's Na        | me: Mr Applicant's Aviation Reference<br>Note: The Medical History | e Number (ARN): Application Status: Application With Examiner has not been obtained |
| ✓ General             |                                                                    | Applicant Signature                                                                 |
| ✓ Submit              |                                                                    |                                                                                     |
|                       | Submit Medical                                                     | Documents                                                                           |
|                       |                                                                    | Search Q 🔁 🖶 💌                                                                      |
|                       |                                                                    | No documents found!                                                                 |
|                       |                                                                    |                                                                                     |
|                       |                                                                    |                                                                                     |
|                       |                                                                    |                                                                                     |
|                       |                                                                    |                                                                                     |
|                       |                                                                    |                                                                                     |
|                       | Make Payr                                                          | nent og Process Exam                                                                |
|                       | € Previous 🙂 E                                                     | at & Complete Later                                                                 |

| Payment Details                                                                              |                                                                                              |                                           |                              |  |  |  |  |  |  |
|----------------------------------------------------------------------------------------------|----------------------------------------------------------------------------------------------|-------------------------------------------|------------------------------|--|--|--|--|--|--|
| Enter your payment details below. Fields marked with an asterisk ( <b>*</b> ) are mandatory. |                                                                                              |                                           |                              |  |  |  |  |  |  |
| Reference Number                                                                             | 15.1                                                                                         | 15.1                                      |                              |  |  |  |  |  |  |
| Customer Reference Numbe                                                                     | er )15-TDTS                                                                                  | )15-TDTS                                  |                              |  |  |  |  |  |  |
| ARN                                                                                          |                                                                                              |                                           |                              |  |  |  |  |  |  |
| Amount                                                                                       | \$75.00 AUD                                                                                  |                                           |                              |  |  |  |  |  |  |
| * Cardholder Name                                                                            |                                                                                              |                                           |                              |  |  |  |  |  |  |
| * Credit Card Number                                                                         |                                                                                              | VISA Montercard                           |                              |  |  |  |  |  |  |
| * Expiry Date (mm/yy) * Card Verification Number (C                                          | U1 V/[15 V]                                                                                  | What is the CVN?                          |                              |  |  |  |  |  |  |
| - Cara verneadon Number (C                                                                   |                                                                                              |                                           | Maxt                         |  |  |  |  |  |  |
| Cancel                                                                                       |                                                                                              |                                           | NEXL                         |  |  |  |  |  |  |
|                                                                                              |                                                                                              |                                           |                              |  |  |  |  |  |  |
|                                                                                              |                                                                                              |                                           |                              |  |  |  |  |  |  |
| Submit                                                                                       | Submit Medical                                                                               |                                           | Docume                       |  |  |  |  |  |  |
|                                                                                              | All questions must be completed before exam                                                  | ination submission.                       | Sourch C                     |  |  |  |  |  |  |
|                                                                                              | This medical is not ready for submission to CAS.<br>before the examination can be submitted. | A. The following errors must be rectified | No docur                     |  |  |  |  |  |  |
|                                                                                              | History     Clinical Management                                                              |                                           |                              |  |  |  |  |  |  |
|                                                                                              | Examination                                                                                  |                                           |                              |  |  |  |  |  |  |
|                                                                                              |                                                                                              |                                           |                              |  |  |  |  |  |  |
|                                                                                              |                                                                                              |                                           |                              |  |  |  |  |  |  |
|                                                                                              |                                                                                              |                                           |                              |  |  |  |  |  |  |
|                                                                                              |                                                                                              | Make Payment Sciencess Exam               |                              |  |  |  |  |  |  |
|                                                                                              |                                                                                              |                                           |                              |  |  |  |  |  |  |
|                                                                                              | ← Previous                                                                                   | Complete Later                            |                              |  |  |  |  |  |  |
|                                                                                              |                                                                                              |                                           |                              |  |  |  |  |  |  |
| What do I need to do:                                                                        |                                                                                              |                                           |                              |  |  |  |  |  |  |
| Most applicants will pay the CA                                                              | SA administration fee                                                                        | e prior to attending t                    | the medical appointment.     |  |  |  |  |  |  |
| For those that have not, payme                                                               | nt to CASA must occ                                                                          | ur before any examir                      | nation can be submitted.     |  |  |  |  |  |  |
|                                                                                              |                                                                                              |                                           |                              |  |  |  |  |  |  |
| 1. If the Process Exam butte                                                                 | on is greyed out it m                                                                        | ay indicate the appli                     | cant has not paid the CASA   |  |  |  |  |  |  |
| administrative fee that is re                                                                | equired prior to the s                                                                       | ubmission of an exar                      | n .                          |  |  |  |  |  |  |
| 2. To make payment select                                                                    | the 'Make Payment'                                                                           | button                                    |                              |  |  |  |  |  |  |
| 3 A new Westnac nage will                                                                    | onen The annlicant                                                                           | will need to provide                      | their credit card details to |  |  |  |  |  |  |
| make navment                                                                                 | open. me applicant                                                                           |                                           |                              |  |  |  |  |  |  |
| A Entor in the applicant's of                                                                | ard datails and sales                                                                        | t novt                                    |                              |  |  |  |  |  |  |
| 4. Enter in the applicant's C                                                                | aru uetalis anu seleci                                                                       | ITEXL                                     |                              |  |  |  |  |  |  |
| 5. A confirmation screen wi                                                                  | iii appear                                                                                   |                                           |                              |  |  |  |  |  |  |
| 6. After payment has been                                                                    | made select the 'Pro                                                                         | cess Exam' button                         |                              |  |  |  |  |  |  |
|                                                                                              |                                                                                              |                                           |                              |  |  |  |  |  |  |